You can make a reservation for an e-book loaned to another person. You can reserve 2 books.

When the e-book becomes available for lending, you can specify whether to borrow it automatically or after e-mail notification in the "Settings" of "Holds" of your account.

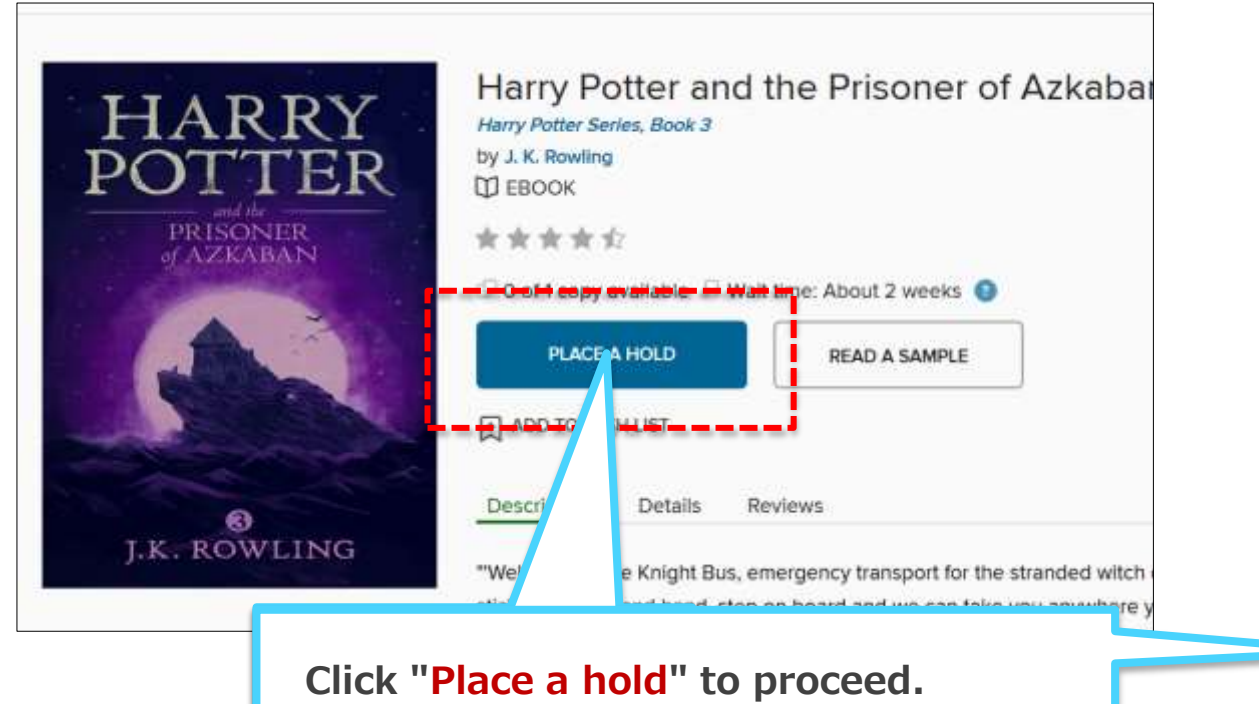

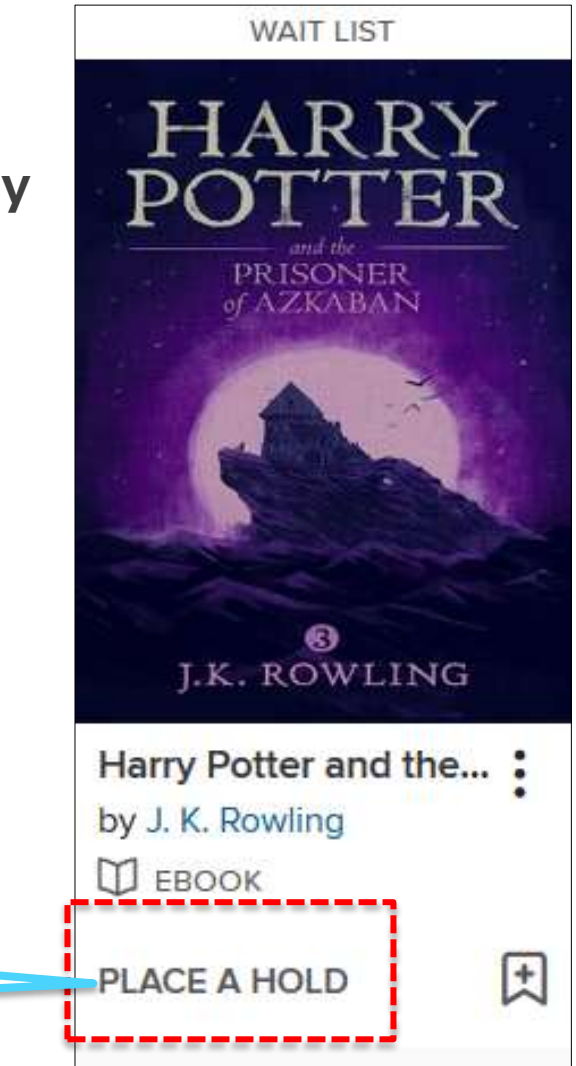

#### PLACE A HOLD

# Harry Potter and the Prisoner of Azkaban

EBOOK

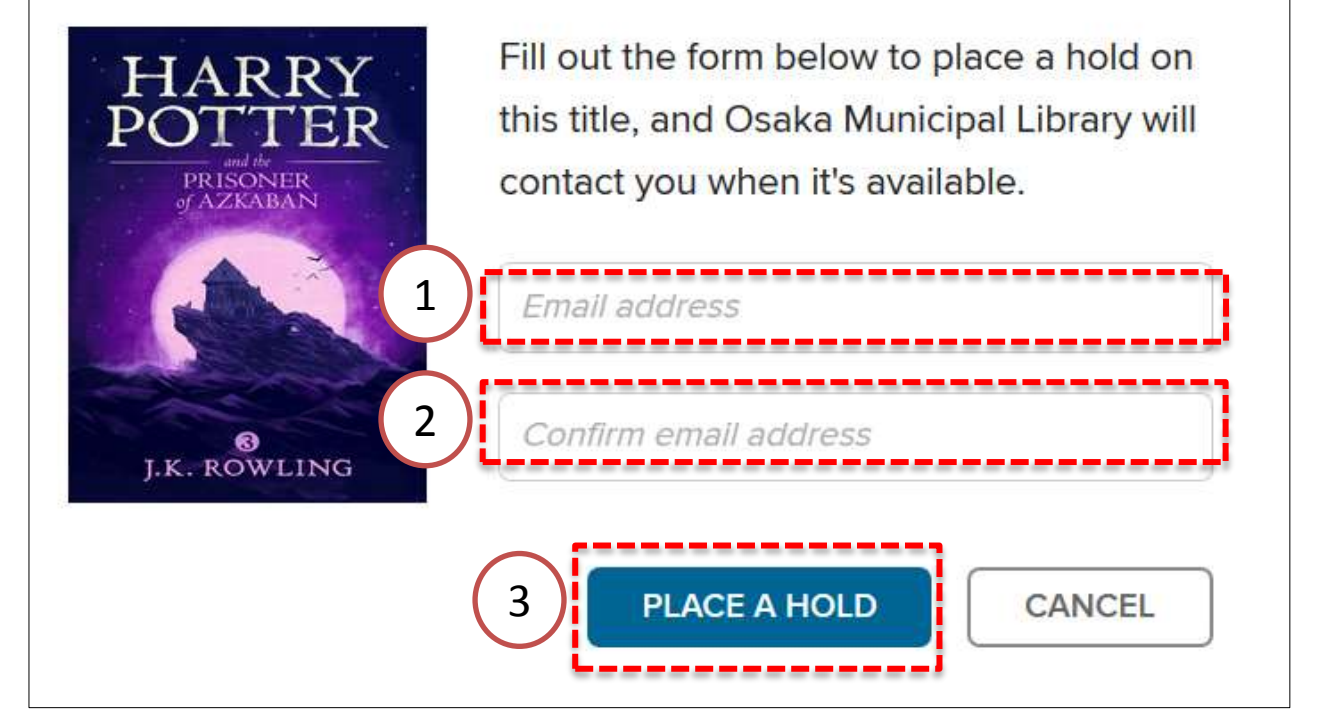

 $\times$ 

Set the contact email address. Once you register, you do not need to enter from the second time. You can also change it during booking.

①Enter your email address.

②Enter your confirmation email address.

3 Click "Place a hold".

When it becomes possible to borrow, You will receive an email from "donotreply@overdrive.com".

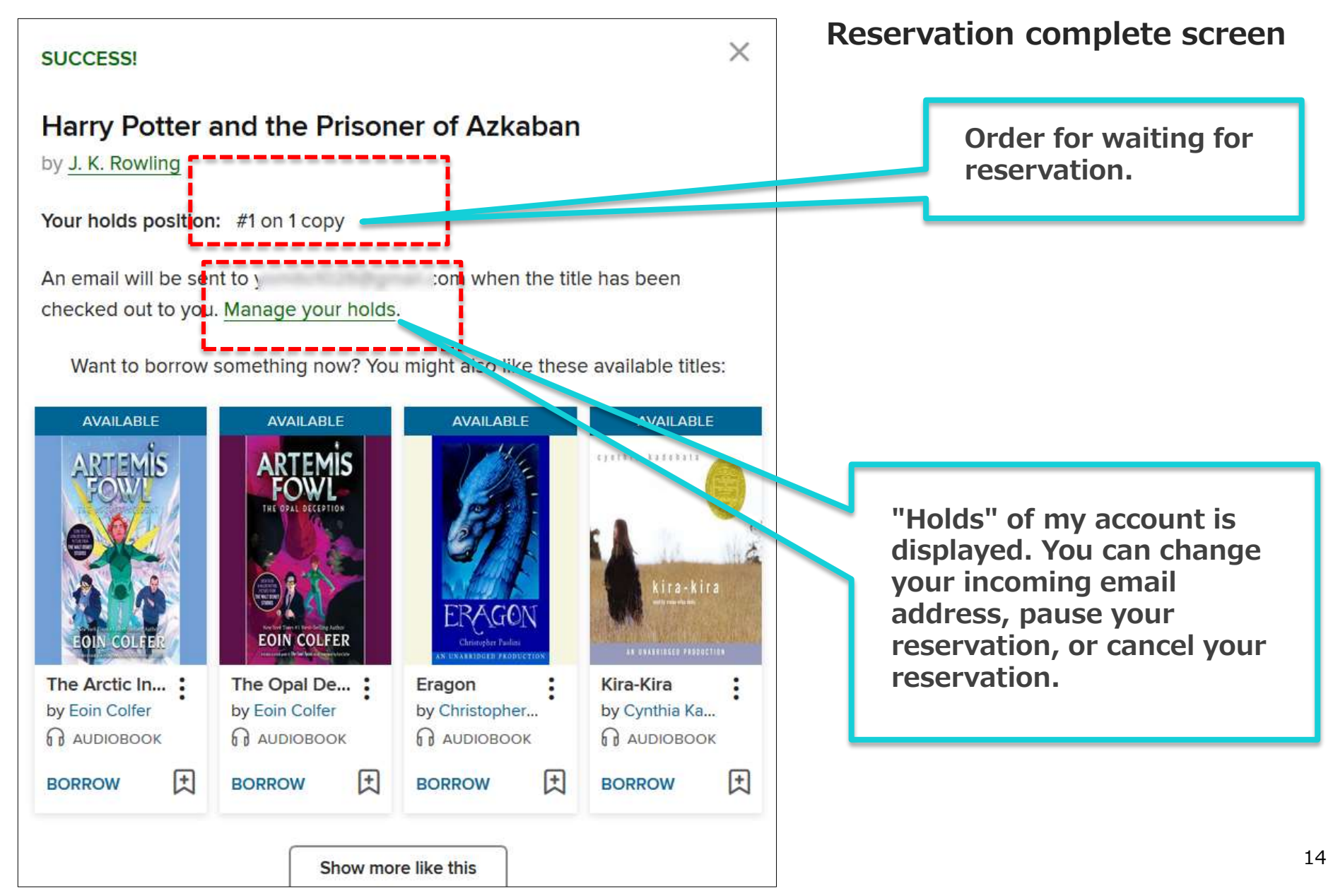

|                                           | You can place 1 m                                                                                                    | ore |
|-------------------------------------------|----------------------------------------------------------------------------------------------------|-----|
| PI                                        | ACED ON JUNE 7, 2019                                                                                                    |     |
| HARRY<br>DOTTER<br>PRISONER<br>OF AZKABAN | Harry Potter and the Priso<br>Harry Potter Series, Book 3<br>J. K. Rowling<br>EBOOK<br>#1 on 1 copy<br>Wait time: About 2 weeks 3 | :   |
| C                                         | Ö. X.                                                                                                    |     |

Holds

Wish list

Settings

Rated titles

You can check the status of your reservation with "Holds" in your account.

If you make a reservation without using an automatic loan, you can store it for 2 days (48 hours) on "Holds" shelf after the order comes.

Once the reserve period has passed, the right to reserve will be lost.

It is removed from "Holds".

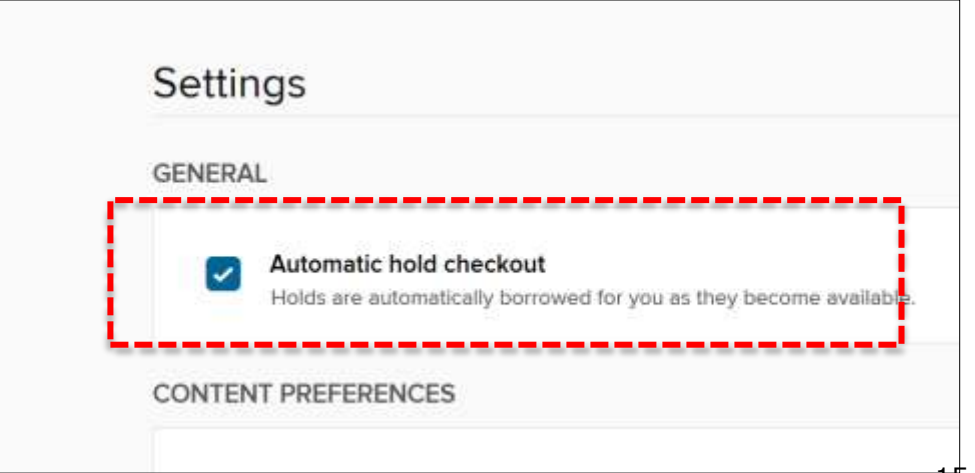

The automatic loan function is set on the "Settings" screen. Please put a check. Settings are saved. You can also change it during reservation.

**%** But change is common to all titles in reservation.

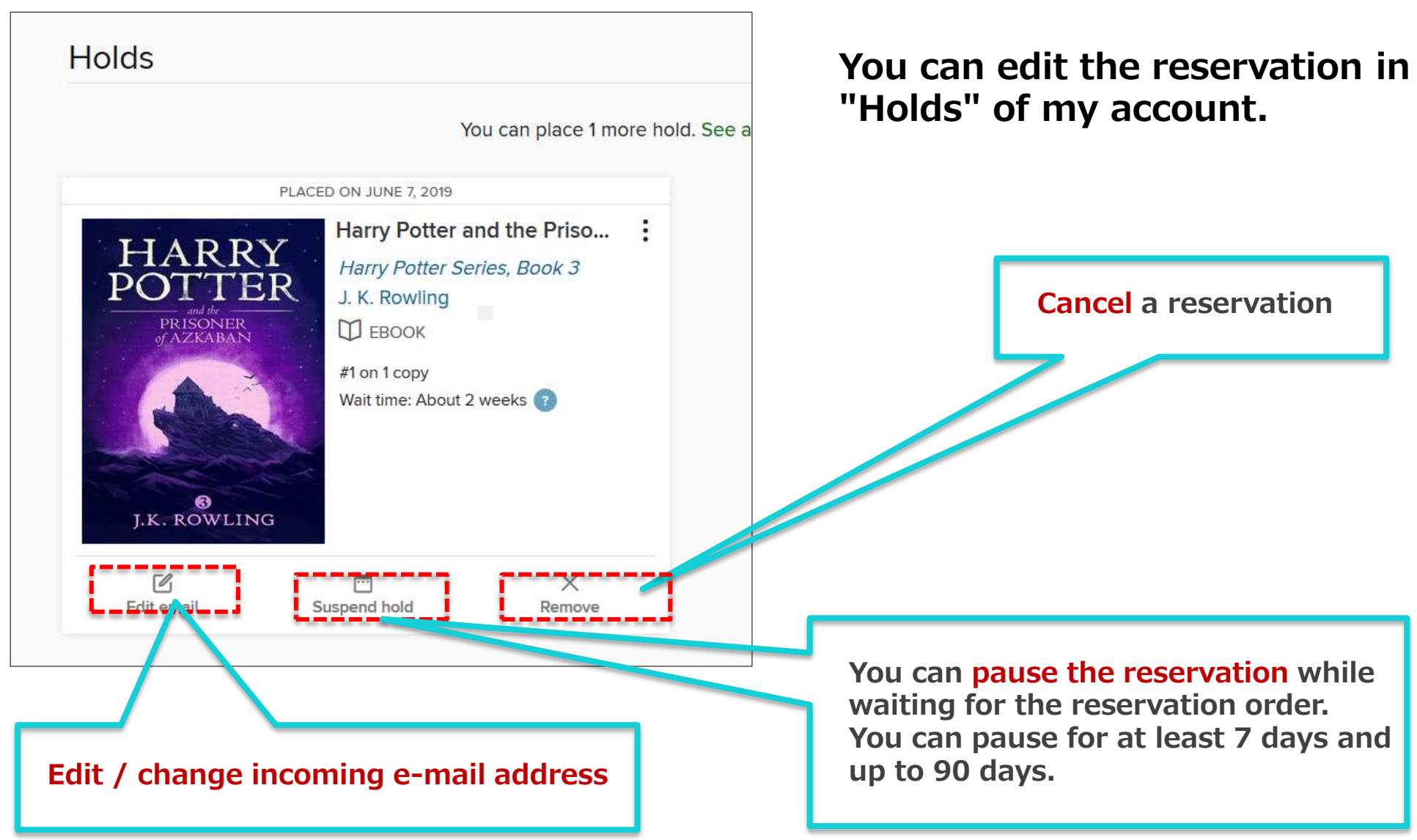